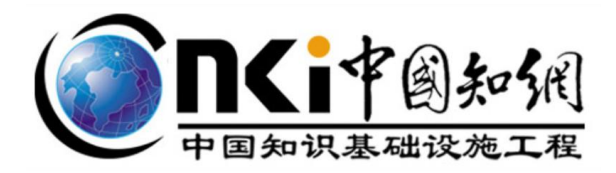

# 中国知网 AI 系列科研工具试用指南

同方知网数字科技有限公司

2025年6月

| 目 | 录 |
|---|---|
|   |   |

| 1 CNKI AI 使用方法         | 1 |
|------------------------|---|
| 2. AI 知数使用方法           | 3 |
| 3. AI Pat+专利检索分析系统使用方法 | 4 |
| 4. 研学 AI 使用方法          | 5 |

#### 1) 登录

登录知网首页 www.cnki.net, 切换至 CNKI AI 进入; 也可以直接输入 https://ai.cnki.net/进入。

| H.                                      | Concites#M                                             |      |
|-----------------------------------------|--------------------------------------------------------|------|
|                                         | 检索 CNKLAIN                                             |      |
| L/                                      | WARA SEDITION                                          |      |
| ₿ 常用服务:                                 |                                                        | 8    |
| CNKI AI                                 | ● 个人直重 ● 智能写作 ● 翻译助手 ● 知何研学 ● 作者服务 ● 个人AIGC检. ● ● 科研或信 |      |
| <b>@RG</b> i                            | MAN 息庫・ 检索 ~ CNKIAI ~ 出版未源 ~ 我的CNKI ~ ⑦ 貸 光曜 会烈 『水油来』・ | 个人登录 |
|                                         |                                                        |      |
| (二) (二) (二) (二) (二) (二) (二) (二) (二) (二) | 🙏 你好,我是CNKIAI                                          |      |
| ● 增强检索                                  | 風送空的拉索需求或问题,输入 @ 选择不同应用绘具                              |      |
| <b>□</b><br>智能研读 >                      |                                                        |      |
| <b>记</b><br>辅助创作                        |                                                        |      |
|                                         | 《智能汽车的发展研究主要涉及哪些方面? 《 人工智能大语言模型对数字出版的影响及挑战?            |      |
|                                         | 《 在赋中和行动中,如何通过技术创新缓解环境治理压力? 《 新媒体内容镇略的创新如何影响用户粘性和活跃量?  |      |

### 2) 登录并关联账号(只有在机构 IP 范围内才能关联成功)

操作步骤:登录已注册的知网个人账号(如无知网个人账号可按照提示注册),个人 账号在 IP 内登录 CNKI AI 学术研究助手,收到如下弹窗,选择"确定"即可自动绑定。

|                  | Const Section Section | 检索 ▼ CNKIAI ▼ 出版未源 × 我的CNKI ~ ① (2 末編 余系 ⑥ 中国346 ⑧ 13366746982 |
|------------------|----------------------------------------------------------------------------------------------------|----------------------------------------------------------------|
|                  | Я                                                                                                    | IP关联机构账号                                                       |
| 22<br>6683015171 |                                                                                                    | © NRXX •) ⊕ NR##                                               |
| CANNOLE          | *                                                                                                    | 智能汽车的边境研究主要涉及哪些方面? 《 人工智能大语告機型》数字出版的影响及挑战2                     |
| ✓<br>学术趋势        | *                                                                                                    | 在现中的行动中,如何通过这本的新闻和目标的增生力?    冬 新闻体中容贵格的合称和同时中和社和高级第?           |
| 6                | * <sup>*</sup>                                                                                                    |                                                                |

如系统未弹窗,可通过手动操作绑定机构

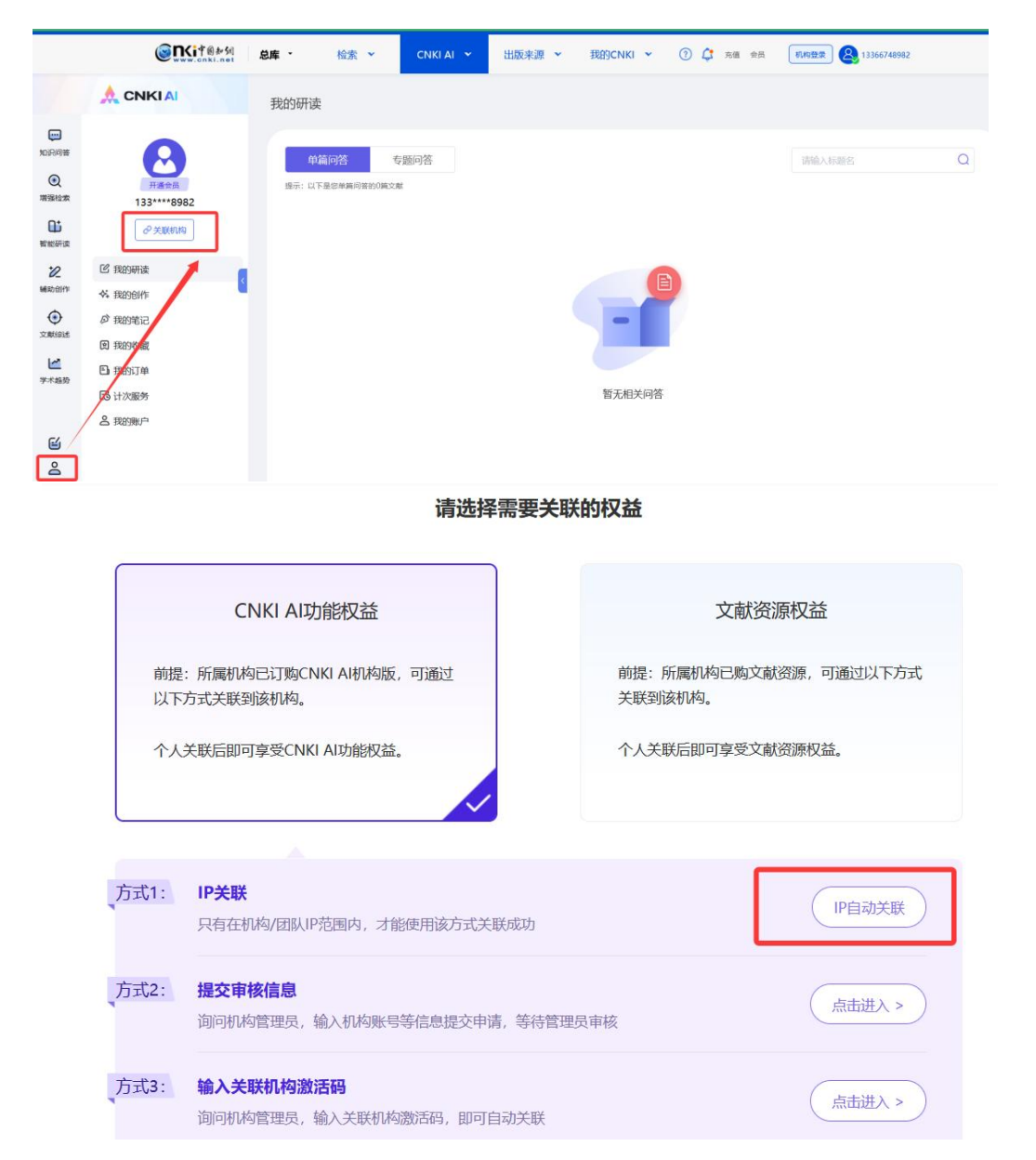

登录已注册的知网个人账号,点击左下角个人中心一展开一关联机构,选择 CNKI AI 功能权益,选择方式1 IP 关联(仅能选择此种方式)。

| IP关联机构账号            |                   |    |  |  |  |  |  |  |
|---------------------|-------------------|----|--|--|--|--|--|--|
| 当前IP存在 <sup>-</sup> | 于多个机构账号,请选择想要关联的机 | 几构 |  |  |  |  |  |  |
| 机构名称:               | 请选择               | ~  |  |  |  |  |  |  |
|                     | 取消 确              | 定  |  |  |  |  |  |  |

绑定成功后即可体验使用 CNKI AI 各项功能。

#### 2. AI 知数使用方法

1) 访问地址: <u>https://data.cnki.net/aidata</u>

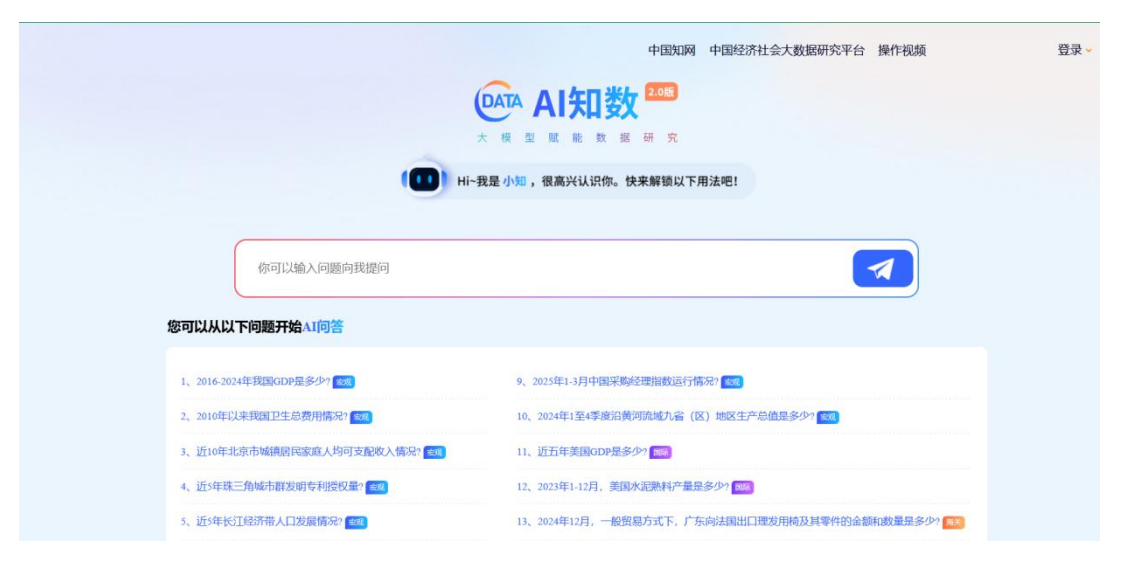

2) 机构登录: 在机构 IP 范围内点击 IP 登录,即可使用 AI 知数各功能。

| 名 请输                                                                                                    | 入用户名/邮箱/月 | ∈机号         |                        |
|----------------------------------------------------------------------------------------------------|-----------|-------------|------------------------|
| in the second second second second second second second second second second second second second second second |           |             |                        |
| 合 请输                                                                                                    | 入密码       |             |                        |
| 2 自动登录                                                                                                    |           | 311 略手机 可许等 | 找回密码                   |
| 登录                                                                                                    | IP登录      |             | <sup>。</sup><br>校外访问>> |

## 3.AI Pat+专利检索分析系统使用方法

知网首页 <u>www.cnki.net</u>机构登录后,点击"产品解决方案"下拉菜单选择 "科技企业"-"专利分析"可自动跳转 AI Pat+专利检索分析系统页面使用各 功能

| 知网 <sup>®</sup> 手机版 、读者服务 、                                  | 作者服务 出版服务 产品                                                                                                    | 品解決方案へ ș <mark>:</mark> 术评价~                                                                                                    | 华知大模型 娄                                                                      | (据交易 联系                                      | 我们 帮助                                       | 旧版入「                                        | コ 充値~                                                                                                    | 会员(1                                                                                                    |                 | (个人登录)                |
|--------------------------------------------------------------|----------------------------------------------------------------------------------------------------|----------------------------------------------------------------------------------------------------|------------------------------------------------------------------------------|----------------------------------------------|---------------------------------------------|---------------------------------------------|----------------------------------------------------------------------------------------------------|----------------------------------------------------------------------------------------------------|-----------------|-----------------------|
| 产品解决方案                                                       | 数字出版服务                                                                                                    |                                                                                                    | 行业增值                                                                         | 服务                                           |                                             |                                             |                                                                                                    |                                                                                                    |                 | $\times$              |
| 服务科技创新、促进学术传<br>道、奋力爆发中国特色、世界<br>一,或哲学术调源信息平台、<br>进入广品解决方案 > | <ul> <li>知识资源</li> <li>全球学术快报・学科版</li> <li>精品科普</li> <li>精品文艺</li> <li>精品文化</li> <li>汉语大辞典&amp;康熙字典</li> <li>食品安全检测方法</li> <li>外文资源息库</li> <li>个人/机构馆</li> <li>知识资源数据行业创新中心</li> </ul> | <b>学术评价</b><br>中国知网高被引学者<br>学术评价支撑平台<br>中国引文库<br>期刊评价<br>成果统计(学术知听)<br>论文评价(学术精要)<br>图书评价<br>高校科研评价<br>中外科研基金<br>期刊影响力提升服务<br>学者成果检索服务                   | 党政金融<br>党政知识<br>党建学习<br>金融知识<br>智能公文<br>公共文化<br>智慧文博<br>乡村振兴<br>與情情报<br>数据治理 | 料技企业<br>科技创新<br>与利分析<br>科技情报<br>OKMS<br>数字标准 | <b>智慧法治</b><br>法律智库<br>智慧立法<br>智慧立法<br>政报公报 | <b>智慧健康</b><br>医院总库<br>加医网药<br>临床诊疗<br>药物警戒 | <b>教育科研</b><br>科研减信<br>本科教学 野<br>科研管理<br>科研管理<br>和研究生管设<br>理<br>和研究生管设<br>理<br>和研究生管设<br>工<br>和研究生管设<br>工<br>和研究生管设<br>工<br>和研究生管设<br>工<br>和研究生管设<br>工<br>和研究生管设<br>工<br>和研究生管设<br>工<br>和研究生育<br>工<br>和研究生<br>常<br>の<br>工<br>和研<br>工<br>和研究<br>工<br>和研究<br>工<br>和研究<br>工<br>和研究<br>工<br>和研究<br>工<br>和研究<br>工<br>和研究<br>工<br>和研究<br>工<br>和研究<br>工<br>和研究<br>工<br>和研究<br>工<br>和研究<br>工<br>和研究<br>工<br>和研究<br>工<br>和研<br>工<br>和研 | P                                                                                                    |                 |                       |
| <ul> <li> <ul> <li></li></ul></li></ul>                      |                                                                                                    | <ul> <li>大・</li> <li>() 首前银行・运済</li> <li>() 首約位全球位</li> <li>() 写利技文献数据,利用大委</li> <li>() 必可利益文献数据,利用大委</li> <li>() 必可利益、</li> <li>() 送用和服务提供更加</li> </ul> | (1) 学术精要数据 (1) 学术精要数据 (1) 引新智い (2) 数据、人工智能、 利工作的效率、 (2) 全面、高效和智              |                                              | 中国校工业集                                      | 90%                                         |                                                                                                    | 관<br>(1997년)<br>(1997년)<br>(1997)<br>(1997)<br>(19 | ○ 4国传媒大<br>第回中○ | 2<br>750.074<br>Рамая |
|                                                              |                                                                                                    |                                                                                                    |                                                                              |                                              |                                             |                                             |                                                                                                    |                                                                                                    |                 |                       |

如知晓本单位中国知网数据库机构账号密码,也可https://pta.cnki.net/ 页面输入账号密码登录使用。 4. 研学 AI 使用方法

1) 注册知网研学个人账号(已有知网个人账号可直接登录研学平台) 研学平台 x. cnki. net,或知网首页点击"知网研学"进入。

| 知网* 手机板~  | 读者服务~ | 作者服务~                                     | 出版服务~ 产品        | <b>翻决方案~ (</b>                       | 学术评价~ 当            | 料和大模型 数据            | §交易 联系我们 {            | 带助                | 日版入口 充值       | 会员 机构                    | · 乐型人个 |
|-----------|-------|-------------------------------------------|-----------------|--------------------------------------|--------------------|---------------------|-----------------------|-------------------|---------------|--------------------------|--------|
|           |       |                                           |                 |                                      | ©n                 | Kt华圆知<br>ww.cnki.ne | R]<br>•t              |                   |               |                          |        |
|           |       | 检索                                        | CNKI AI         | ۹                                    |                    |                     |                       |                   |               |                          |        |
|           |       | 主题 マ                                      | 中文文献、           | 外文文献                                 |                    |                     |                       | <b>19</b>         | Q 检索          | 高级检索 ><br>出版物检索 >        |        |
|           |       | <ul> <li>□ 業業期刊</li> <li>□ 工具书</li> </ul> | ●学位论文<br>ご中国引文库 | <ul> <li>会议</li> <li>学术图片</li> </ul> | ■ 报纸 🛛 🕯<br>□ 学术视频 | ∓鉴 ■ 专利<br>□ 音频     | ●标准 ●成<br>C统计数据 AMARA | 課 ◎ 学术街<br>□ 法律法规 | Ⅰ ◎ 图书 ☑ 政府文件 | ■ 文库<br>□ 科技报告           |        |
| 📮 常用服务:   |       |                                           |                 |                                      | 1.1                | _                   |                       |                   | - 67          |                          | ©      |
| © CNKI AI | •     | 个人查重                                      | ◎ 智能写           | 1                                    | 翻译助手               | ● 知网员               | 学 作                   | 者服务               | 个人AIGC检       | <ul> <li>科研诚信</li> </ul> |        |

点击右上角"立即注册",根据提示进行注册,已有知网个人账号可直接登录。

| ◆ 和网研学   | 产品 ~     | 研学AI  | 开放生态~ | 会员  | 下载                    | 帮助               |        |
|----------|----------|-------|-------|-----|-----------------------|------------------|--------|
|          |          |       |       |     | <u>م</u>              |                  |        |
| All In C | one 研    | 究学习   | 生态    | ła. | <b>账号登录</b><br>请输入用户名 |                  |        |
|          | 式学习中心 场景 | 景化研究平 | 台     |     | 请输入密码                 |                  |        |
|          |          |       |       |     | 1 我已阅读并接受如            | 网研学(用户协议)和<br>登录 | 《節私政策》 |
|          | 免费试用     | 下载客户端 | ]     |     | 立即注册                  |                  | 忘记密码   |

2) 绑定"知网研学机构账号"

浏览器打开下方【邀请链接】,或微信扫描二维码,知网个人账号登录后,输入所需信息(**机构信息请填写院所单位全称,如"中国科学院大连化学物理研 究所"**),点击确认。

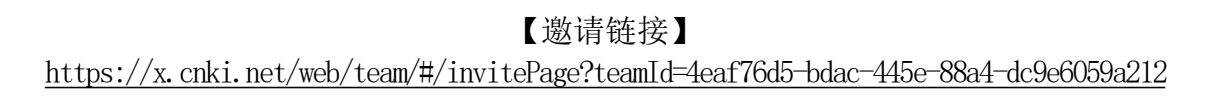

二维码

| 湯                                                                                    |                                         | in the second second second second second second second second second second second second second second second |
|--------------------------------------------------------------------------------------|-----------------------------------------|----------------------------------------------------------------------------------------------------|
|                                                                                      | TI SU                                   |                                                                                                    |
| - Xa                                                                                 |                                         |                                                                                                    |
| 29                                                                                   |                                         | Hand Contraction                                                                                                |
|                                                                                      | 5. X 7 P                                | rith:                                                                                                    |
|                                                                                      | < ₩ # # # # # # # # # # # # # # # # # # | 亚台                                                                                                    |
|                                                                                      | - wr-                                   |                                                                                                    |
| 您好                                                                                   | ,欢迎加入我                                  | 们的团队!                                                                                                    |
|                                                                                      |                                         |                                                                                                    |
| 🚗 中国科学院文献情报                                                                          | 请输入验证信息                                 | k:                                                                                                    |
| 中国科学院文献情报<br>中心                                                                      | 请输入验证信息<br>* 用户名                        | <b>1</b> 59******03                                                                                             |
| 中国科学院文献情报<br>中心                                                                      | 请输入验证信息<br>* 用户名<br>* 姓名                | L:<br>159*****03<br>请输入姓名                                                                                       |
| <ul> <li>中国科学院文献情报</li> <li>中心</li> <li>共享资料:0</li> <li>成员:0</li> <li>简介:</li> </ul> | 请输入验证信息<br>* 用户名<br>* 姓名<br>* 机构/学校     | 1:<br>159*****03<br>请输入姓名<br>请输入机构/学校                                                                           |
| <ul> <li>中国科学院文献情报</li> <li>中心</li> </ul>                                            | 请输入验证信息<br>* 用户名<br>* 姓名<br>* 机构/学校     | 1:<br>159*****03<br>清输入姓名<br>清输入机构/学校                                                                           |

此外,知网研学可以下载桌面端(PC/Mac)和移动端使用,可点击个人中心 "客户端/APP下载"按需下载安装。

| 和网研学                                         | <b>学习空间</b> 资源干汇 资源包~ 课程                  | 好文观止 团    | 队   应用 🛛 💦 研学AI                          | Q 全站检索      | 🕅 🖉 💇 yanli                                             |
|----------------------------------------------|-------------------------------------------|-----------|------------------------------------------|-------------|---------------------------------------------------------|
| СПКІ资源                                       | 行业资源                                      |           |                                          | ✓ 功能直达      | 个人会员 进入 >><br>享受10+项会员专属特权                              |
| 全部文獻                                         | ▼   检索中外文文献, 马上在线网谈                       | <b>Q</b>  | 高级检索 🗘 🔀                                 | AI选题分析 专题阅读 | ☆ 产品官网 △ 个人中心 △ 认领学术成果                                  |
| 📃 最近阅读                                       | <b>史</b> 回 最近创作                           |           | 更多》                                      | •           | 业客户端/APP下载                                              |
| <ul> <li>参 我国"数字</li> <li>参 新媒体环/</li> </ul> | "体育研究"现状与发展趋势分析<br>境下基于读者阅读行为变化的高校图书馆服务研究 | 合 收藏      | 2025/05/09 16:01 &<br>2025/04/02 09:15 & | 笔记回顾 AI投稿分析 | <ol> <li>使用手册</li> <li>意</li></ol>                      |
| 出版业网络                                        | 站评价指标的优化与应用分析<br>学术期刊影响力评价及发展对策研究         | 合 收職 ☆ 收職 | 2025/03/31 09:09 &                       | 职称评审:支持     | □ 更新说明                                                  |
| 🗟 基于大模                                       | 型的轻量级智能出版知识服务:理论基础与实现路径                   | ☆收藏       | 2025/03/27 14:52 🔇                       | ₩ 1万+引文样式-  | <ul> <li>         图 隐私政策         ① 退出登录     </li> </ul> |

| 骊学 | 产品 ~                                                                                    | 研学AI                                                                          | 开放生态~                          | 会员   | 下载   | 帮助   | C yanli 退出 |
|----|-----------------------------------------------------------------------------------------|-------------------------------------------------------------------------------|--------------------------------|------|------|------|------------|
|    | Windows                                                                                 | 🇯 Mac                                                                         | ios                            | And  | roid | 文献采集 | 助手         |
|    | <b>知网研学 (原E-Study)</b><br>版本号: 6.8.4<br>发布日期: 2025.4.16<br>适用平台: Win10/11<br>软件大小: 240M | 客户端 Windows版                                                                  |                                |      |      |      |            |
|    | 立即下载<br>下载<br>注:安装软件时,Word播件会同步安<br>因系统升级,新版本不再支持Wir                                    | 232位版本 详情介绍<br><mark>装。如果电脑中没有Word,会</mark><br>7/8系统,Win7/6用户可继续 <sup>-</sup> | 自动安装到WPS中。<br>下载使用以下版本: 下载V6 7 | .1版本 |      |      |            |